ールが送信されました。

一文献管理

◎ このウインドウを閉じる

エクスポート先選択

エクスポート先を選択してください。 <sup>1</sup> EndNote basic State RefWorks

( )

区 このウインドウを閉じる

# 6-5 検索結果を管理する 文献管理ツールへの出力

名古屋大学蔵書検索(OPAC)には、検索結果をメールで送信したり、文献管理ツールに出力したりする機能 があります。文献管理ツールを使うことによって、集めた文献情報を効率的に管理することができます。

| 書誌検索結果一覧                                                                                                    | 1件~20件(全272件                                                                                                    | ) → 印刷 簡易表示 詳細表示 ←                                                                                                    | -配置/請求記号を出力                                                                        |
|----------------------------------------------------------------------------------------------------|----------------------------------------------------------------------------------------------------|----------------------------------------------------------------------------------------------------|------------------------------------------------------------------------------------|
| <ul> <li>□全て選択</li> <li>■ ブックマーク</li> <li>1</li> <li>1</li></ul> | <mark>● 出力) (⊠ メール</mark><br>き方:パラグラフ構                                                                                                    | 1 2 3 4 5 6 次へ >><br>■文献管理<br>しによる論理的な段落づくり                                                                                        |                                                                                    |
| □<br>図書 載上の映音 )→<br>2<br>□<br>□<br>図書 馬場由成, 小川裕子                                                                                                    | 書誌詳細 1件                                                                                                    | -<br>目を表示(全272件)<br>▲ 検索結果一覧へ戻る                                                                                                    | A ・出力<br>ファイル出力形式選択                                                                |
| ↓<br>↑<br>複数を出力                                                                                                    | 議交・小論交の書き方<br>パワクラフ部による<br>機関約48章大V                                                                                                    | <ul> <li>論文・小論文の書き方:パラグラフ構造による論理的;</li> <li>最上心瑛著 ブイツーソリューション. <wb03822130></wb03822130></li> <li>登録タグ: 登録されているタグはありません</li> </ul> | は段落づく<br>⇒カボスを以下から遅れしてください。<br>「オオペクジロをり用き」Anter(Booking)<br>■ 5日<br>○ このウインドウを算じる |
|                                                                                                    | Gint and a spectra of the spectra of the spectra o | 使付機能: ■ ノックマーク<br>▶詳細情報を見る                                                                                                    |                                                                                    |

検索結果を管理する機能は、名古屋大学蔵書検索(OPAC)の[書誌検索結果一覧]画面、 [書誌詳細]画面どちらからでも利用できます。

※配置場所や請求記号を保存したい場合は、一覧画面で詳細表示にしてください。
※複数同時に出力したい場合は、[書誌検索結果一覧]画面でチェックを入れそれぞれを クリックしてください。

クリックレビスとさい。

### A. 検索結果をファイルとして出力する

:検索結果をあとからゆっくり確認したい、Excelファイルで文献情報を管理したいとき に便利です。出力するファイルの形式を選択できます。

#### B. 検索結果をメールで送信する

:利用者情報で指定しているメールアドレスに、選択した検索結果の情報が送信されます。利用後は、OPACトップページ右上の[ログアウト] をクリックしてください。

#### C. 文献管理ツールに出力する

:名古屋大学構成員であれば、Webベースの文献管理ツールであるEndNoteと RefWorksが利用でき、書誌 情報のダイレクトエクスポートが可能です。事前にそれぞれの利用登録を行う必要があります。 ※同じく文献管理ツールであるMendeleyを利用する場合はAを利用する(手順は次ページ参照)。

#### [RefWorks]

RefWorksは、学術情報を管理、共有、情報発信するためのWeb上の文献管理ツールです。 Webベースのプラットフォームで何もインストールする必要がないので、簡単に使い始めることができます。

- 1. RefWorks (<u>https://refworks.proquest.com/)</u>にログイン、またはアカウント登録します。名古屋大学で発行されたメールアドレスで登録すれば、名大所属者用のアカウントを作成できます。
- 2. 名古屋大学蔵書検索(OPAC)の[書誌検索結果一覧]画面、[書誌詳細]画面の[文献管理]をクリックします。「エクスポート先選択」の小窓が開くので[RefWorks]を選択します。
- 3. 別窓でRefWorksの画面が開き、"Import complete"と表示されれば作業完了です。"OK" をクリックすると 最近取り込んだレコードの一覧が見られます。

※名大契約中は卒業、退職後も在籍中と同じサービスを利用することができます。(設定が必要)

### [EndNote Online]

Web of Scienceプラットフォーム上で提供されている文献管理・論文執筆支援ツールです。 論文執筆に必要な文献をオンラインで管理し、引用文献リストを簡単に作成できます。 名古屋大学の学生・教職員の場合、大学ネットワーク内でユーザー登録した後は、自宅からでも利用できます。 ※EndNoteオンラインの機能の詳細は、EndNote Online クイック・レファレンス・ガイドを参照

1. EndNoteOnline (<u>https://access.clarivate.com/login?app=endnote</u>) にログイン、またはアカウント登録してください。

※Web of Scienceのアカウントを持っている場合は、そのアカウントでログインできます。

 画面上部の「ダウンロード」タブをクリックし、CWYW (Cite While You Write)のWindows版/Macintosh版 等のプラグインをインストールします。

### CWYW (Cite While You Write)とは

EndNoteのライブラリをMicrosoft Wordと連携できます。Wordで論文を執筆中に引用文献を挿入、引用文献 リストのスタイルの一括変更等を行うことができます。

3. 名古屋大学蔵書検索(OPAC)の [書誌検索結果一覧] 画面、[書誌詳細] 画面の[文献管理]から [エクスポート先選択] の小窓で[EndNote basic]をクリックすると、書誌情報が取り込まれます。 ※取り込んだ書誌は、EndNoteの [マイレファレンス] タブから確認できます。

# プラグインをインストールできない場合

- OPACの検索結果一覧の画面で[文献管理]をクリックし [エクスポート先選択] の[EndNote basic]を選択 します。
- 2. [ファイルを保存する]を選択し、適宜ファイル名を付けPC上に保存します。
- 3. EndNoteにログイン、またはアカウント登録(無料)し、[文献の収集] タブの中の[レファレンスのインポー ト]をクリックします。
- 4. インポートするファイルとインポート先フォルダを選択し、インポートオプションとして「RefMan RIS」を選択します。
- 5. 選択した書誌がEndNoteにインポートされます。

## [Mendeley]

Mendeleyは、エルゼビア社が提供する無料の文献管理ツールです。 グループを作って、共同研究者と文献を共有することもできます。

- Mendeley (<u>https://www.mendeley.com/</u>)にログイン またはアカウント登録(エルゼビア社のScienceDirectやScopusと共通)
- 2. 右上のダウンロードからMendeley Reference Managerをインストールします。
- 3. 名古屋大学蔵書検索(OPAC)の[書誌検索結果一覧]画面、 [書誌詳細]画面の[出力]から[エクスポート先選択]の小窓で [RIS形式]をクリックし、RIS形式でファイルを保存します。
- Mendeleyにログインし、[Library]をクリックし、左上の[+Add new]
   →[import library >] →[RIS(\*.ris)]でさきほどのファイルを選択して インポートします。
- ※ Mendeleyは学内からアクセスすることで自動的に無料版から機関版 ヘアップグレードされ、学内からの最終アクセス日から12ヶ月後に自動 的にダウングレードされます。

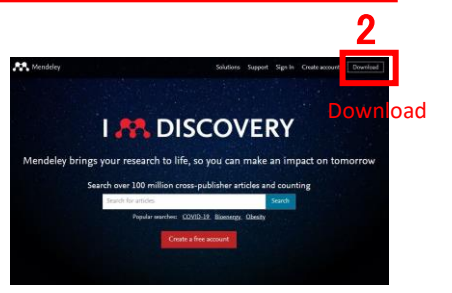

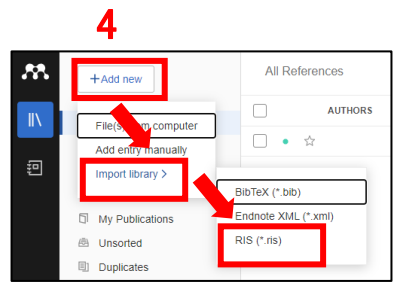